## How to Generate the Allied Machine & Engineering Corp. Email Signature

- 1. Go to http://www.alliedmachine.com/distributor/salesapp/emailSignatures.aspx
- 2. Pick location you work at from the list

| Generate Email Signatures |
|---------------------------|
| AMEC Deeds                |
| AMEC 3rd                  |
| Allied Europe             |
| Wohlhaupter US            |
| ThreadMills USA           |
| Superion                  |
| Wohlhaupter GmbH          |
| Wohlhaupter India         |
|                           |

3. If you see a drop down to pick your name, select your name from the drop down box. Verify all the information populated in the form is correct. Add mobile phone and/or Territory Region if applicable.

| Generate Email Signatures |              |
|---------------------------|--------------|
| Pick your name            | $\checkmark$ |

4. If you do not see a drop down list, fill in all of the applicable information

| First Name:                   | Last Name:                                   |
|-------------------------------|----------------------------------------------|
| Title:                        |                                              |
| Territory/Region:             |                                              |
| Phone: 330.343.4283           | Ext                                          |
| Fax: 330.602.3400             |                                              |
| Mobile (optional):            |                                              |
| International Mobile (optiona | ):                                           |
| Mail to: @a                   | liedmachine.com                              |
| Generate Signature for En     | ail Client Generate for phone/tablet Devices |

- 5. Click the button to **"Generate Signature for Email Client"**. This will display the following message: **"An email has been sent to you with a link to download your signature**." You will then receive an email.
- 6. Open Microsoft Outlook.
- 7. Find the new email with the subject "Email Signature" which should have 4 attachments and instructions.
- 8. Highlight the path below from the email, right click on it and click Copy.

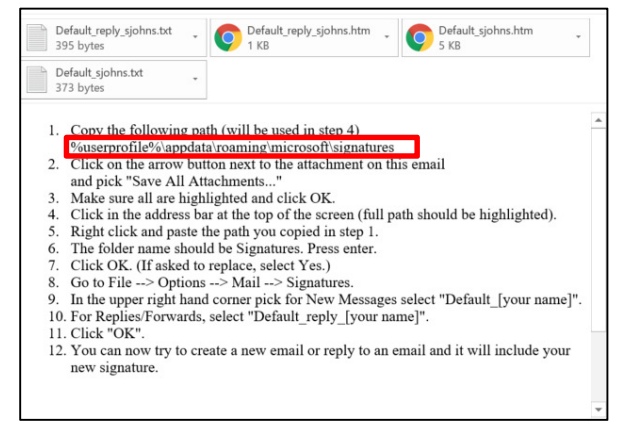

9. Click on the arrow button next to the first attachment on this email and pick "Save All Attachments..."

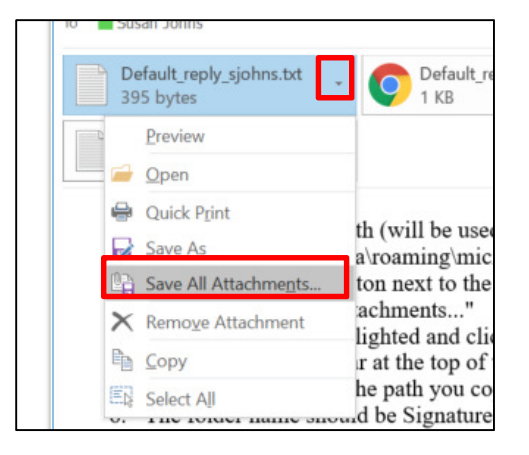

10. Make sure all four files that start with "Default\_" are highlighted and click OK.

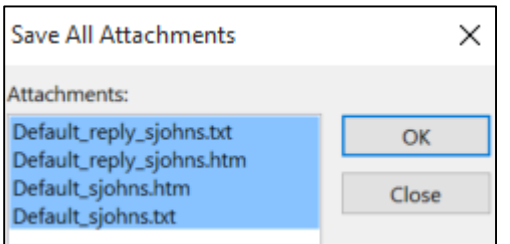

11. Click in the address bar after the text at the top of the screen (full path should be highlighted).

| ← → ~ ↑ ■ « sjohns » AppData » Roaming | > 1 | /icrosoft →    | - 2   | U | Search Microso | ft                               | p |
|----------------------------------------|-----|----------------|-------|---|----------------|----------------------------------|---|
| Organize • New folder                  |     |                |       |   |                |                                  | 0 |
| 🐉 Dropbox (Personal)<br>🗠 OneDrive     | ^   | Name<br>Access | ^     |   | 1              | Date modified<br>3/14/2017 11:03 | ^ |
| This PC                                | ~   | Bibliography   |       |   |                | 8/19/2015 9:16 A                 | v |
| Folder name:                           |     |                |       |   |                |                                  |   |
|                                        |     |                | Tools | • | ОК             | Cancel                           |   |

12. Right click and paste the path you copied in step 1.

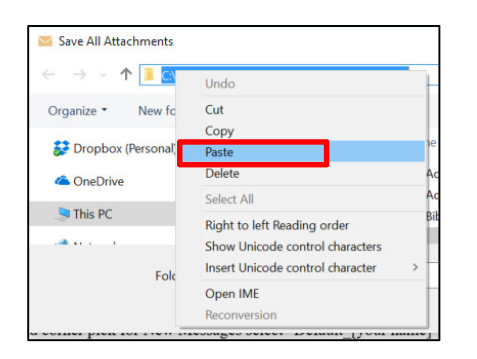

#### 13. Press ENTER, then Click OK

| Save All Attachments            |                        |                                      | ×             |
|---------------------------------|------------------------|--------------------------------------|---------------|
| ← → → ↑ 📜 « AppData > Roaming > | Microsoft > Signatures | <ul> <li>V Search Signatu</li> </ul> | res p         |
| Organize • New folder           |                        |                                      | · · ()        |
| 💱 Dropbox (Personal)            | ^ Name                 | ^                                    | Date modified |
| a OneDrive                      |                        | No items match your search.          |               |
| 🕒 This PC                       |                        |                                      |               |
|                                 | ~ <                    |                                      |               |
| Folder name: Signatures         |                        |                                      |               |
|                                 |                        | Tools 🕶 OK                           | Cancel        |

14. If asked to replace any of the files, select Yes. This could appear up to 4 times. Select Yes each time.

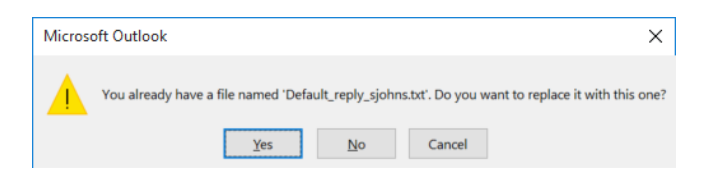

15. Within any screen in outlook, click on File  $\rightarrow$  Options

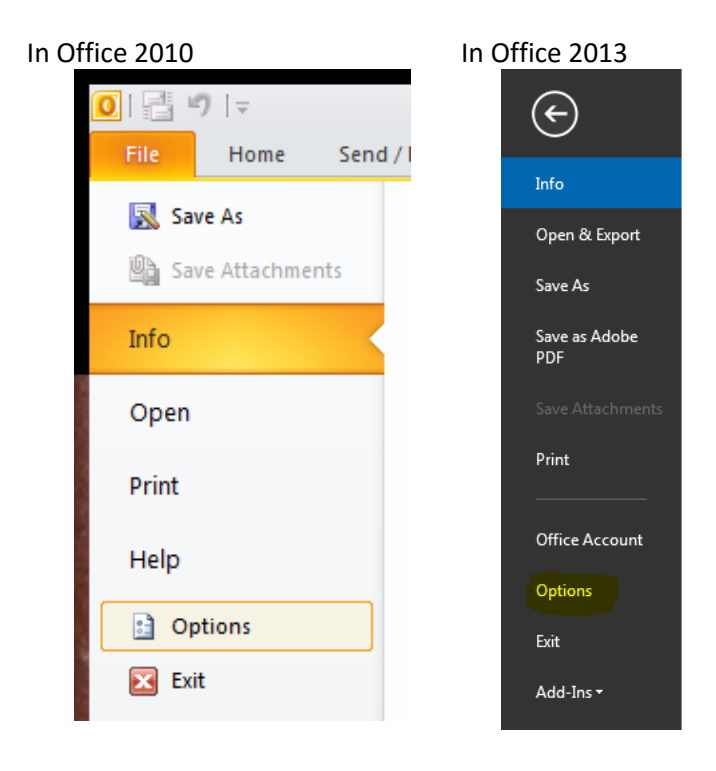

16. Click on the Mail tab then click on Signatures

| Outlook Options      |                                                                               | ?                            | x  |
|----------------------|-------------------------------------------------------------------------------|------------------------------|----|
| General              | Change the settings for messages you create and receive.                      |                              |    |
| Calendar Con         | npose messages                                                                |                              |    |
| Contacts             | Change the editing settings for messages.                                     | Editor Options               | E  |
| lasks                | Compose messages in this format: HIML                                         |                              |    |
| Notes and Journal    | C Always check spelling before sending                                        | Spelling and Autocorrect     |    |
| Search               | ✓ Ignore original message text in reply or forward                            | gpening and Addeoncean       |    |
| Mobile               |                                                                               |                              |    |
| Language             | Create or modify signatures for messages.                                     | Sig <u>n</u> atures          |    |
| Advanced             |                                                                               |                              |    |
| Customize Ribbon     | Use stationery to change default fonts and styles, colors, and backgrounds.   | Stationery and <u>F</u> onts |    |
| Quick Access Toolbar | look panes                                                                    |                              |    |
| Add-Ins              | Customine have been iterated as and where unless the Beedler Breed            |                              |    |
| Trust Center         | Customize now items are marked as read when using the keading Pane.           | Reading Pane                 |    |
| Mes                  | ssage arrival                                                                 |                              |    |
|                      | When new messages arrive: Vhen new messages arrive: Vhen new messages arrive: |                              |    |
|                      | Briefly change the mouse pointer                                              |                              |    |
|                      | Show an envelope icon in the taskbar                                          |                              |    |
|                      | ✓ Display a Desktop Alert                                                     | Desktop Alert Settings       |    |
|                      | Enable preview for <u>Rights</u> Protected messages (May impact performance)  |                              |    |
| Con                  | versation Clean Up                                                            |                              |    |
| ×                    |                                                                               | /se                          | -  |
|                      |                                                                               | OK Cance                     | el |

- 17. Select "Default\_[your username]" from the "New messages" drop down default signatures.
- 18. Select "Default\_reply\_[your username]" from the "Replies/forwards" drop down default signatures.

| Signatures and Stationery                                                                                                    | ? 🔀                                                                                                    |
|----------------------------------------------------------------------------------------------------|----------------------------------------------------------------------------------------------------|
| E-mail Signature Personal Stationery                                                                                                    |                                                                                                    |
| E-mail Signature Personal Stationery Select signature to edit          AMEC_reply_sjohns         AMEC_sjohns         Delete       New         Susan Johns         Mail       9 • B I U         Susan Johns | Choose default signature<br>E-mail account: sjohns@alliedmachine.com  New messages: AMEC_sjohns Replies/forwards: AMEC_reply_sjohns T T T T T T T T T T T T T T T T T T T |
| Phone: 330.343.4283 Ext. 8347                                                                                                    |                                                                                                    |

- 19. Click "OK" in the signature and options windows and your new message and reply signatures will be saved.
- 20. Do you have corporate email on a mobile device (Phone/iPad)?
  - a) No You are done! Close the webpage and the next email you generate will include your new signature.
  - b) Yes iPhone/iPad follow instructions beginning at step 21 (page 5).
  - c) Yes Android Phone Please follow instructions beginning at step 34 (page 8).

## **IPHONE/IPAD EMAIL SIGNATURE INSTRUCTIONS**

- 21. Return to the webpage where you generated your outlook signature (If you have already closed the webpage repeat steps 1-4). Click on "Generate for Phone/Tablet Devices".
- 22. A validation message will be displayed and an email will be sent to you. You can now close this webpage.
- 23. On your iPhone and/or iPad, go to your corporate email and open the new message (Subject: "Email Signature for your phone") that was sent to you with your signature.
- 24. Press and hold on a word in the signature until you see a display with options to Copy, Select All, Define. Click on Select All which will highlight the entire signature, tap the highlighted area again then click on Copy.

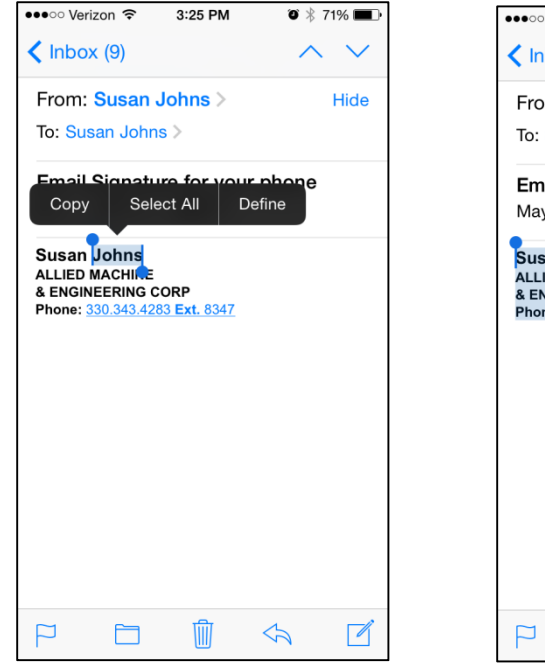

| ve                    | rizon 죽               | 3.25 PIVI          | • •  | /1%    |
|-----------------------|-----------------------|--------------------|------|--------|
| < Inbo                | x (9)                 |                    | ^    | $\sim$ |
| From:                 | Susan J               | lohns >            |      | Hide   |
| To: <mark>Su</mark>   | san Johns             | s >                |      |        |
| <b>Email</b><br>May 7 | Signatu<br>, 201 Co   | py De              | fine |        |
| Susan                 | Johns                 | ·                  |      |        |
| & ENGI<br>Phone:      | MACHINE<br>NEERING CO | ORP<br>3 Ext. 8347 |      |        |
| r none.               | 550.545.420           |                    |      |        |
|                       |                       |                    |      |        |
|                       |                       |                    |      |        |
|                       |                       |                    |      |        |
|                       |                       |                    |      |        |
|                       |                       |                    |      |        |
|                       |                       |                    |      |        |
|                       |                       |                    |      |        |
|                       |                       |                    |      |        |

- 25. Click the home button to exit your email.
- 26. Go to Settings Icon

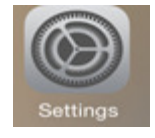

#### 27. Select Mail.

|                   | •••oo V | 'erizon LTE | 10:18 AM<br>Settings | <b>1 0</b> ∦ 93% <b>■</b> ) |
|-------------------|---------|-------------|----------------------|-----------------------------|
| $\longrightarrow$ |         | Mail        |                      | >                           |
|                   | 1       | Contacts    |                      | >                           |
|                   |         | Calendar    |                      | >                           |
|                   |         | Notes       |                      | >                           |

### 28. Scroll down and select Signature.

| ••••• Verizon LTE 10:18 AM                                                                                                    | <b>1 0</b> ∦ 93% <b>■</b> • |  |  |  |  |
|----------------------------------------------------------------------------------------------------|-----------------------------|--|--|--|--|
| Settings Mail                                                                                                    |                             |  |  |  |  |
|                                                                                                    |                             |  |  |  |  |
| THREADING                                                                                                    |                             |  |  |  |  |
| Organize by Thread                                                                                                    |                             |  |  |  |  |
| Most Recent Message on Top                                                                                                    | $\bigcirc$                  |  |  |  |  |
| Complete Threads                                                                                                    |                             |  |  |  |  |
| Show all the messages in a thread, even if some have<br>been moved to other mailboxes. Moved messages will<br>remain in the mailboxes you moved them to. |                             |  |  |  |  |
| COMPOSING                                                                                                    |                             |  |  |  |  |
| Always Bcc Myself                                                                                                    | $\bigcirc$                  |  |  |  |  |
| Mark Addresses                                                                                                    | Off >                       |  |  |  |  |
| Increase Quote Level                                                                                                    | On >                        |  |  |  |  |
| Signature                                                                                                    | 2 >                         |  |  |  |  |
| Default Account                                                                                                    | Gmail >                     |  |  |  |  |
| Messages created outside of Mail will be account by default.                                                                                             | sent from this              |  |  |  |  |

 $\longrightarrow$ 

29. Verify that "Per Account" option is selected. Then scroll down to "Exchange".

| ·                 | ••∘∘∘ Verizon 奈<br>✔ Mail | 4:03 PM<br>Signature | ë 86% <b>■</b> )• |
|-------------------|---------------------------|----------------------|-------------------|
|                   | All Accounts              |                      |                   |
| $\longrightarrow$ | Per Account               |                      | ~                 |
|                   | GMAIL                     |                      |                   |
|                   | Sent from my              | / iPhone             |                   |
|                   | ICLOUD                    |                      |                   |
|                   | Sent from my              | / iPhone             |                   |
| $\longrightarrow$ | EXCHANGE                  |                      |                   |

30. If you already have a signature under the word "EXCHANGE", press and hold in the box until you see "Select All". Then click the backspace button to clear the signature.

| ••••• Verizon 🗢 3:30 PM 🛛 🖗 👘 🕪                                                             |
|---------------------------------------------------------------------------------------------|
| Mail Signature                                                                              |
| ICLOUD                                                                                      |
| Sent from my iPhone                                                                         |
|                                                                                             |
| Cut Copy Paste BIU Define                                                                   |
| Susan Johns<br>ALLIED MACHINE<br>& ENGINEERING CORP<br>Phone: <u>330.343.4283 Ext. 8347</u> |
| QWERTYUIOP                                                                                  |
| ASDFGHJKL                                                                                   |
| ▲ Z X C V B N M                                                                             |
| 123 🌐 🖞 space return                                                                        |

31. Press and hold in the box under the word "EXCHANGE" until you see a display with "Paste".

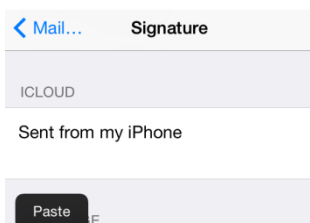

- 32. Select Paste.
- 33. Click the home button and your signature will then be saved. You are finished!

# ANDROID DEVICES

- 34. Return to the webpage where you generated your outlook signature (If you have already closed the webpage repeat steps 1-4). Click on "Generate for Phone/Tablet Devices".
- 35. A validation message will be displayed and an email will be sent to you. You can now close this webpage.
- 36. On your phone, go to your corporate email and open the new message (Subject: "Email Signature for your phone") that was sent to you with your signature. Press and hold on any word in the signature until you see a display with options to Select All, Copy, etc... Select "Select All" then "Copy".
- 37. Depending on the type of Android phone you have, instructions may vary. You may need to look up instructions on how to change you email signature based on your phone.
- 38. Once you have found the signature section, Press and hold in the signature section and select "Paste".

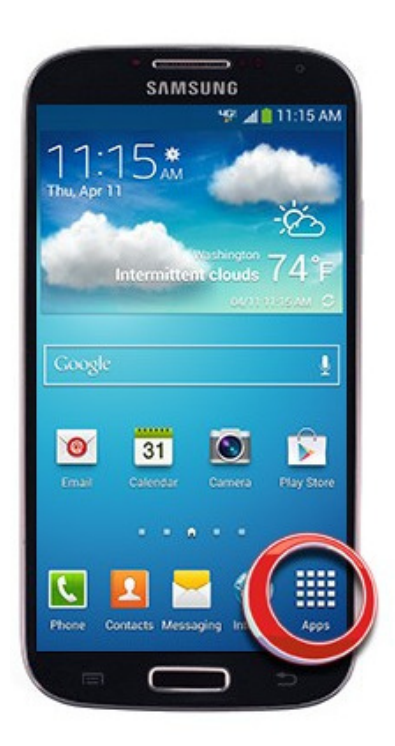

#### 1. From the home screen, tap Apps.

- 2. Tap Email.
- 3. Press the Menu key.
- 4. Tap Settings.
- 5. Tap the desired email account.
- 6. Scroll to, then tap Signature.
- 7. Make the desired change.
- 8. Tap Done.